**E-mail opsætning outlook 2010** Opdateret 3. juli 2019

# Sådan opsætter du Outlook 2010

Et eksempel fra Outlook2010, og hvordan der oprettes en konto på computeren, idet jeg har valgt at bruge IMAP (og ikke POP3).

Ved at bruge IMAP er jeg immun overfor et personligt diskcrash eller mistet computer idet alle mails forbliver liggende på serveren, og alle undermapper på kontoen, samt ind- og udgående mails er automatisk synkroniseret mellem min laptop og stationære og tavle-pc og smartphone.

Første billede:

| it any me                       |                             | -                                                                 |
|---------------------------------|-----------------------------|-------------------------------------------------------------------|
| it navn:                        | Jørgen Larsen 1             | Når du har indtastet oplysningerne, anbefales det, at du          |
| -mail-adresse:                  | joergen.larsen@tunenet.dk 2 | netværksforbindelse)                                              |
| erveroplysninger                |                             | Test lostsis det#ease                                             |
| ontotype:                       | ІМАР 🖵 З                    | Test gontoinasollinger                                            |
| erver til indgående post:       | mail.tunenet.dk 4           | Test kontoindstillinger ved at klikke p <u>å</u> knappen<br>Næste |
| erver til udgående post (SMTP): | mail.tunenet.dk 5           |                                                                   |
| ogonoplysninger                 |                             |                                                                   |
| rugerna <u>v</u> n:             | joergen.larsen@tunenet.dk 6 |                                                                   |
| dgangskode:                     | *****                       |                                                                   |
| ✓ Husk                          | k adgangskode               |                                                                   |
|                                 |                             |                                                                   |

- 1. Her skriver du det navn, der skal vises for modtageren af mail fra dig.
- I dette eksempel har vi valgt Jørgen Larsen.
- 2. Her skriver du den e-mail adresse som du sender med og vil modtage svar til.
- 3. Jeg har valgt IMAP. (Du kan også vælge POP3, men er den først oprettet, kan du ikke ændre. I så fald må du gendefinere på computeren). På en tavle pc eller en smartphone er IMAP forudvalgt.
- 4. Serveren hedder det samme for ind- og udgående mails. Vi bruger mail.tunenet.dk eller gn25.gullestrupnet.dk
- 5. Benyt samme server ved ind- og udgående mails.
- 6. Mail-adressen er samtidig logon-navn til den indgående mail-server. Derfor er mail-adressen fra pkt. 2 gentaget her.
- Lige under skriver du din adgangskode.
- 7. Her må der ikke være sat kryds ("flueben"), men hvis du absolut vil, så lader det sig gøre, dersom du også bruger digital signatur ikke at forveksle med førnævnte certifikat.

#### Du vælger derpå Flere indstillinger.

Under fanebladet Server til udgående post skal du udfylde således:

| Generelt                                                    | Ser                     | ndt post    | Slettet post |
|-------------------------------------------------------------|-------------------------|-------------|--------------|
| Server til udgående                                         | post                    | Forbindelse | Avanceret    |
| Serveren til udgående post (SMTP) kræver godkendelse        |                         |             |              |
| Brug samme indstillinger som på serveren til indgående post |                         |             |              |
| 🔘 <u>L</u> og på ved hjælp af                               |                         |             |              |
| Brugernavn:                                                 |                         |             |              |
| <u>A</u> dgangskode:                                        |                         |             |              |
|                                                             | <u>√</u> <u>H</u> usk a | dgangskode  |              |
| Kræv godkendelse af sikker adgangskode (SPA)                |                         |             |              |

Kryds af i Serveren til udgående post (SMTP) kræver godkendelse.

Bemærk, at dersom du bruger POP3 i stedet for IMAP, så mangler fanebladene "Sendt post" og "Slettet port" ovenfor.

### 3.7.2019

| Under fanebladet Avanceret skal du udfylde s | således: |
|----------------------------------------------|----------|
|----------------------------------------------|----------|

| nternet-e-mail-indstilli                                | nger       |                | ×                             |
|---------------------------------------------------------|------------|----------------|-------------------------------|
| Generelt                                                | Sen        | dt post        | Slettet post                  |
| Server til udgående                                     | post       | Forbindelse    | e Avanceret                   |
| Serverens portnumre                                     |            |                |                               |
| Server til indgående p                                  | ost (IMAP) | : 993 8        | <u>S</u> tandardindstillinger |
| <u>B</u> rug følgende typ                               | e kryptere | t forbindelse: | SSL 8-                        |
| Server til udgående post (SMTP): 465 9                  |            |                |                               |
| Brug følgende type <u>k</u> rypteret forbindelse: SSL 9 |            |                |                               |
| Server <u>t</u> imeout                                  |            |                |                               |
| Kort Lang 1 minut                                       |            |                |                               |
| Mapper                                                  |            |                |                               |
| Sti til <u>r</u> odmappe:                               |            |                |                               |
|                                                         |            |                |                               |

Du vælger SSL-kryptering og den tilsvarende port (for IMAP) er 993. Dette indstiller sig automatisk. Hvis du bruger POP3 er portnummeret for SSL 995.
Du vælger SSL-kryptering og den tilsvarende port er 465. Dette indstiller sig ikke automatisk; der vil stå 25, så dét skal du selv tilrette. Hvis du *ikke* kører krypteret (SSL), kan du bruge 25, 26 eller 587.
Det er helt idiotisk ikke at køre krypteret.

Hvis du ikke bruger serveren mail.tunenet.dk (eller gn25.gullestrupnet.dk) men bruger en helt tredje server, så kan du ikke bruge port 25.

I Outlook vil du nu have følgende mappestruktur:

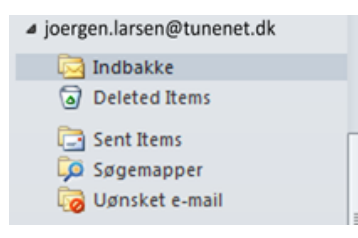

Og i webmail vil den se således ud:

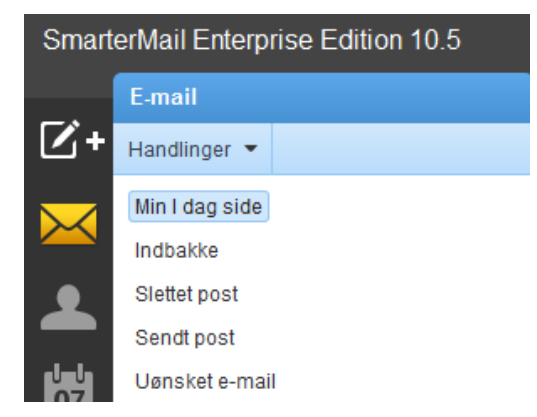

I den dansksprogede oversættelse af systemet Smartermail er mappenavnene for system-mapperne Inbox, Sent Items, Deleted Items og Junk E-mail oversat som vist. Dette slår dog ikke konsekvent igennem overfor Outlook, hvor de samme mapper hedder Indbakke, **Deleted Items**, **Sent Items** og Uønsket e-mail. Altså kun delvist oversat. Dette skal du lige være opmærksom på.

#### Husk kryptering

Og du skal lige indstille at kryptere dine udgående mails:

## 3.7.2019

| Ŀ  | Indstillinger for Outlook    |                                                                                                    | ?         | ×   |
|----|------------------------------|----------------------------------------------------------------------------------------------------|-----------|-----|
|    | Generelt                     | Medvirker til at holde dine dokumenter og computeren sikre og i god stand.                                                                                                    |           |     |
|    | Post                         | Reclattates of disa servesting entrypinger                                                                                                    |           | _   |
| 1  | Kalender                     | beskyttelse al une personinge oplysninger                                                                                                    |           | — I |
|    | Kontaktpersoner              | Microsoft beskytter dine personlige oplysninger. Se erklæringerne om beskyttelse af personlige oplysninger for at få oplysninger om, hvordan f<br>Outlook hjælper med at beskytte dine personlige oplysninger.                | Microsof  | n   |
|    | Opgaver                      | Vis erklæringen om beskyttelse af personlige oplysninger for Microsoft Outlook                                                                                                    |           |     |
| II | Noter og journal             | Office.com - erklæring om beskyttelse af personlige ophysninger                                                                                                    |           |     |
|    | Søg                          | Program til forbedring af brugeroplevelsen                                                                                                    |           |     |
|    | Mobiltelefon                 | Sikkerhed og mere                                                                                                    |           |     |
|    | Sprog                        | Få flere oplysninger om beskyttelse af dine oplysninger og sikkerhed fra Office.com.                                                                                                    |           |     |
|    | Avanceret                    | Microsoft-databehandling, der er tillid til                                                                                                    |           |     |
|    | Tilpas båndet                | Microsoft Outlook - Sikkerhedscenter                                                                                                    |           |     |
|    | Værktøjslinjen Hurtig adgang | Sikkerhedscenter indeholder indstillinger for sikkerhed og beskyttelse af personlige oplysninger. Disse 2 indstillinger er med til opretholde sikkerheden på computeren. Vi anbefaler, at du ikke ændrer disse indstillinger. | iscenter. |     |
| μ  | Tilføjelsesprogrammer        |                                                                                                    |           |     |
|    | Sikkerhedscenter             | 1                                                                                                    |           |     |
|    |                              |                                                                                                    |           |     |

Og under Indstillinger for sikkerhedsceenter ... vælger du:

| Sikkerhedscenter                                                                                                    | ?                                                                                                    | × |
|----------------------------------------------------------------------------------------------------|----------------------------------------------------------------------------------------------------|---|
| Udgivere, der er tillid til<br>Indstillinger for beskyttelse<br>E-mail-sikkerhed<br>Håndtering af vedhæftede filer<br>Automatisk indlæsning<br>Makroindstillinger<br>Programadgang | Krypteret e-mail     A   Krypter indhold og vedhæftede filer i udgående meddelelser     Føj gigital signatur til udgående meddelelser     Send signeret meddelelse i klar tekst     Anmod om S/MIME-kvittering for alle S/MIME-signerede meddelelser     Standardindstilling:     Digitale id'er (certifikater)     Digitale id'er (certifikater)     Digitale id'er eller certifikater er dokumenter, der giver dig mulighed for at bevise din identitet i elektroniske transaktioner.     Importer/eksporter   Eå et digitalt id     Læs som almindelig tekst     Læs alle standard-e-mails som almindelig tekst     Læs alle digitalt signerede e-mails som almindelig tekst     Script i mapper     Tillad script i delte mapper     Tillad script i offentlige mapper |   |

Husk at trykke OK og gemme.